# 簡易申請操作マニュアル

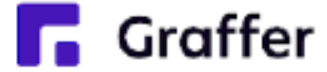

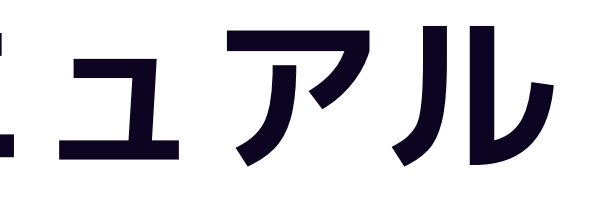

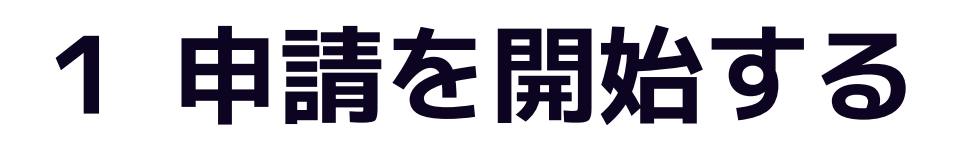

### 申請のトップページにある、「ログインして申請に進む」または「メール認証して申請に進む」 を選択して進んでください。

### 〇〇の申請

入力の状況

東市の「〇〇の申請」のオンライン申請ページです。

00の申請とは 〇〇のオンライン申請を行うことができます。

制度詳細についてはこちら

ログインして申請に進む

ログインしていただくと、申請の一時保存ができるようになります。

または

メールを認証して申請に進む

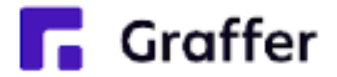

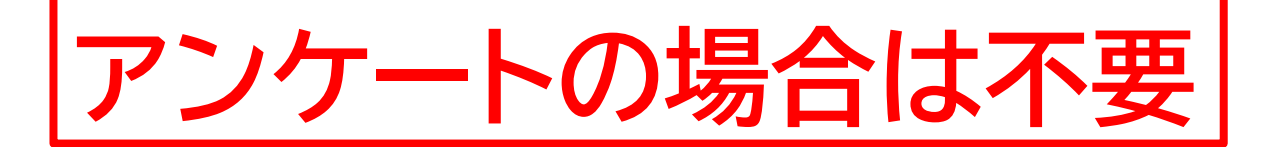

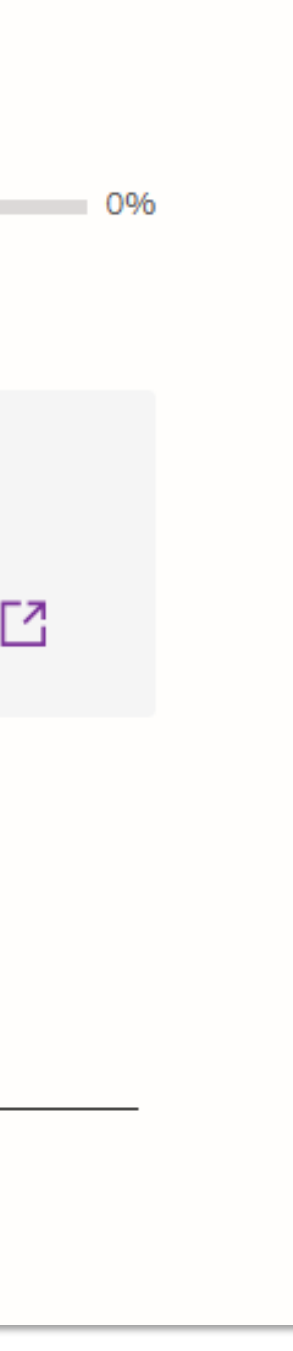

## 2 ログインして申請をする

「 ログインして申請に進む 」場合は、Googleでログイン、LINEでログイン、メールアドレスで ログインする方法がございます(GビズIDでのログインは、ご利用できません)。

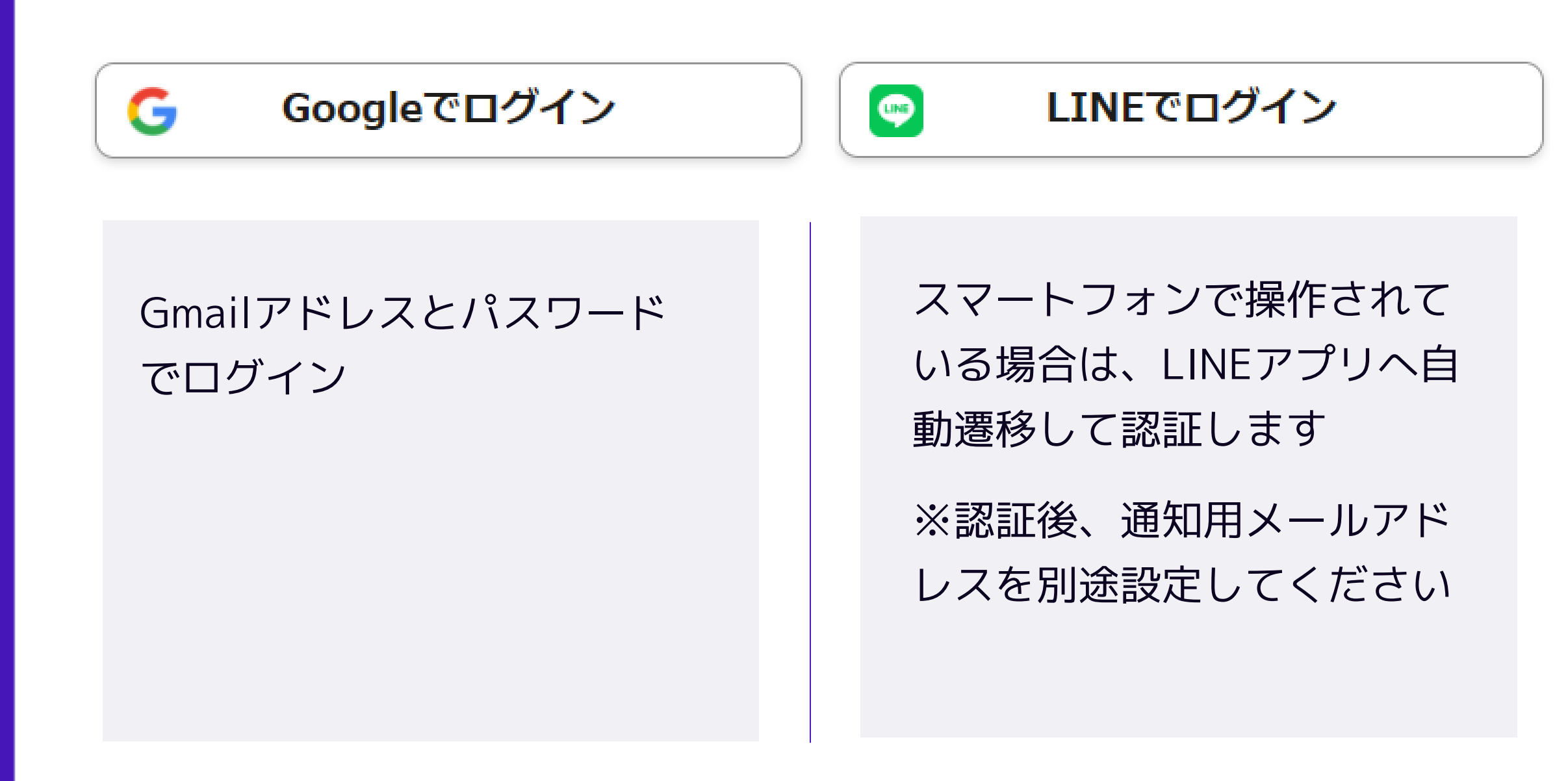

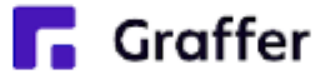

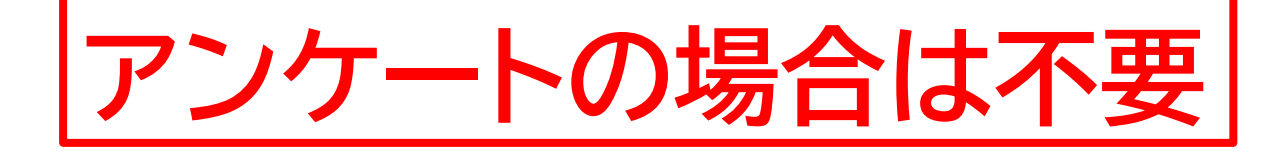

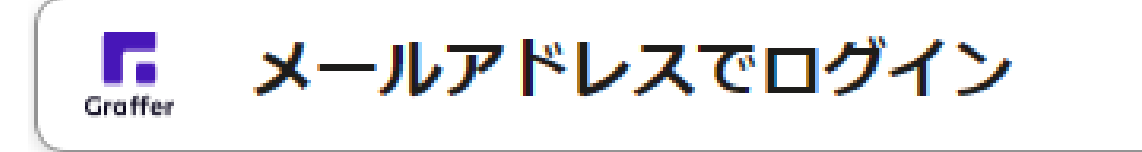

### **初めてご利用の場合**、ログイ ン画面の新規アカウント登録 ボタンからアカウントを作成 してください

2回目以降は、登録したメー ルアドレス・パスワードでロ グイン

### 2 メール認証して申請をする

「メール認証して申請に進む」場合は、メールアドレスを入力し、確認メールを送信してください。 「noreply@mail.graffer.jp」より届くメールのURLにアクセスし、申請にお進みください。

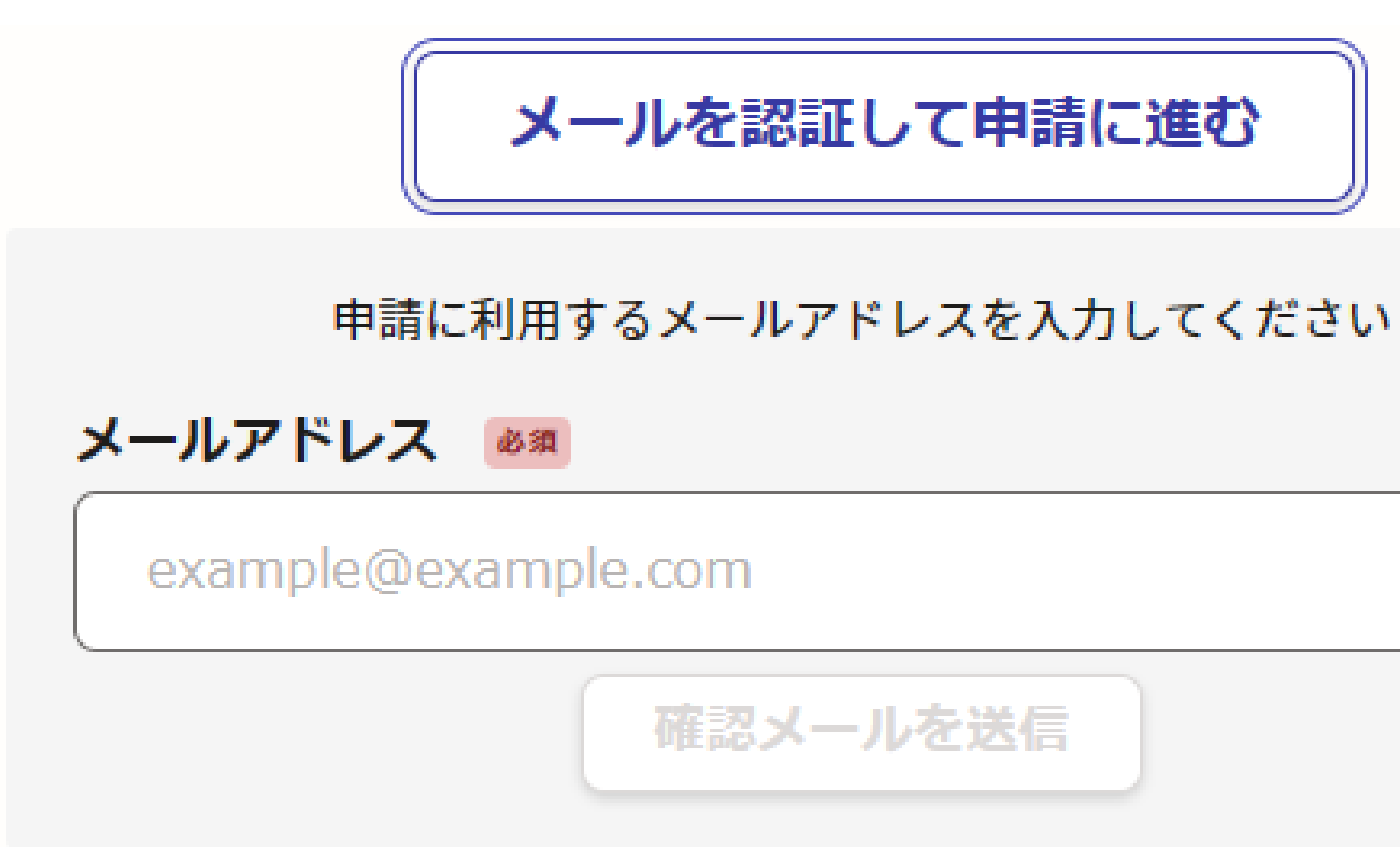

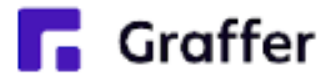

### アンケートの場合は不要

### 3 申請に必要な情報を入力する

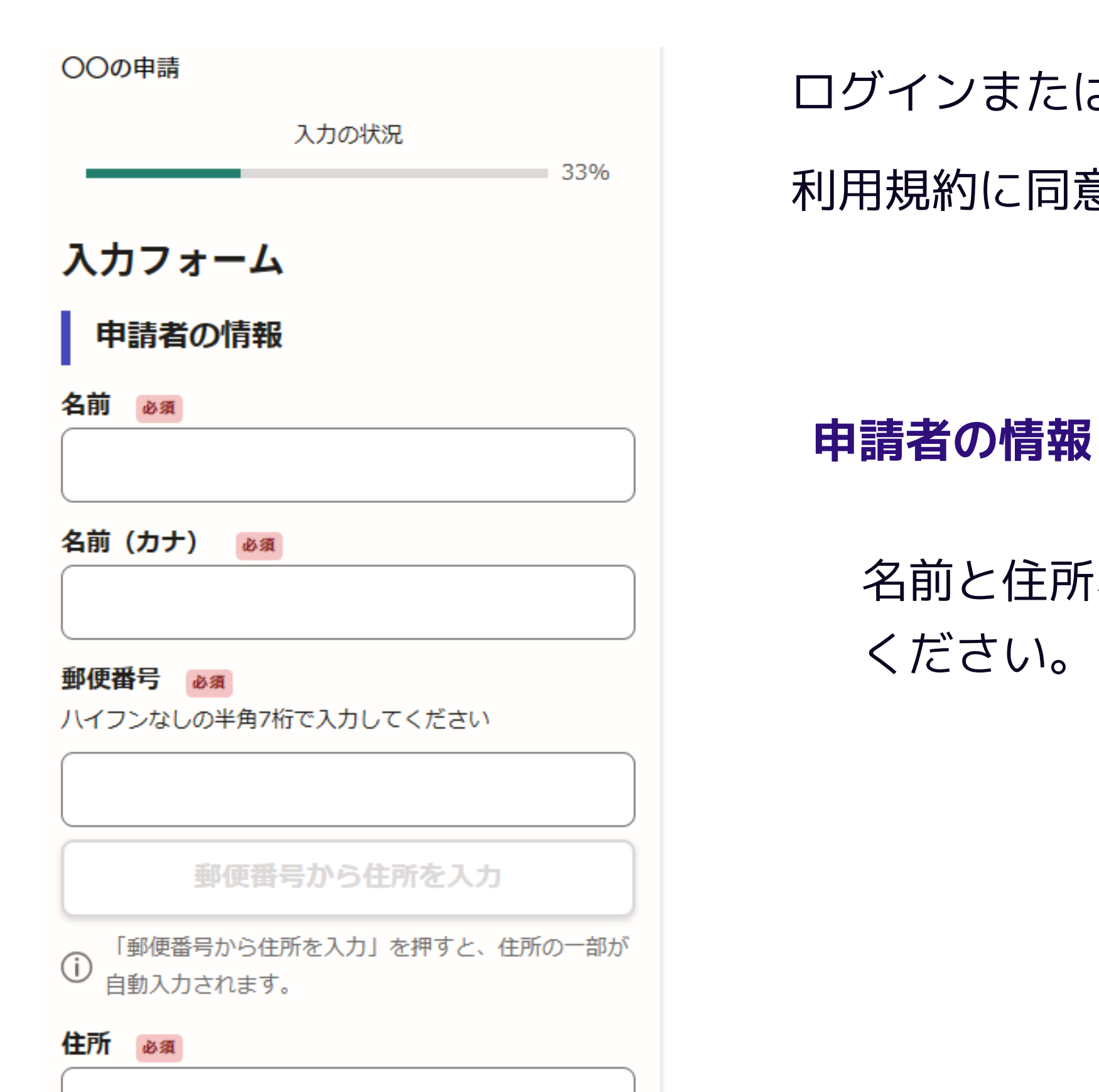

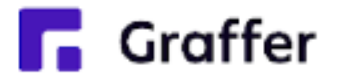

#### ログインまたはメール認証が済みましたら、

### 利用規約に同意いただき、申請内容の入力に進みます

#### 名前と住所、生年月日などの基本情報を入力

### 4 申請内容の確認

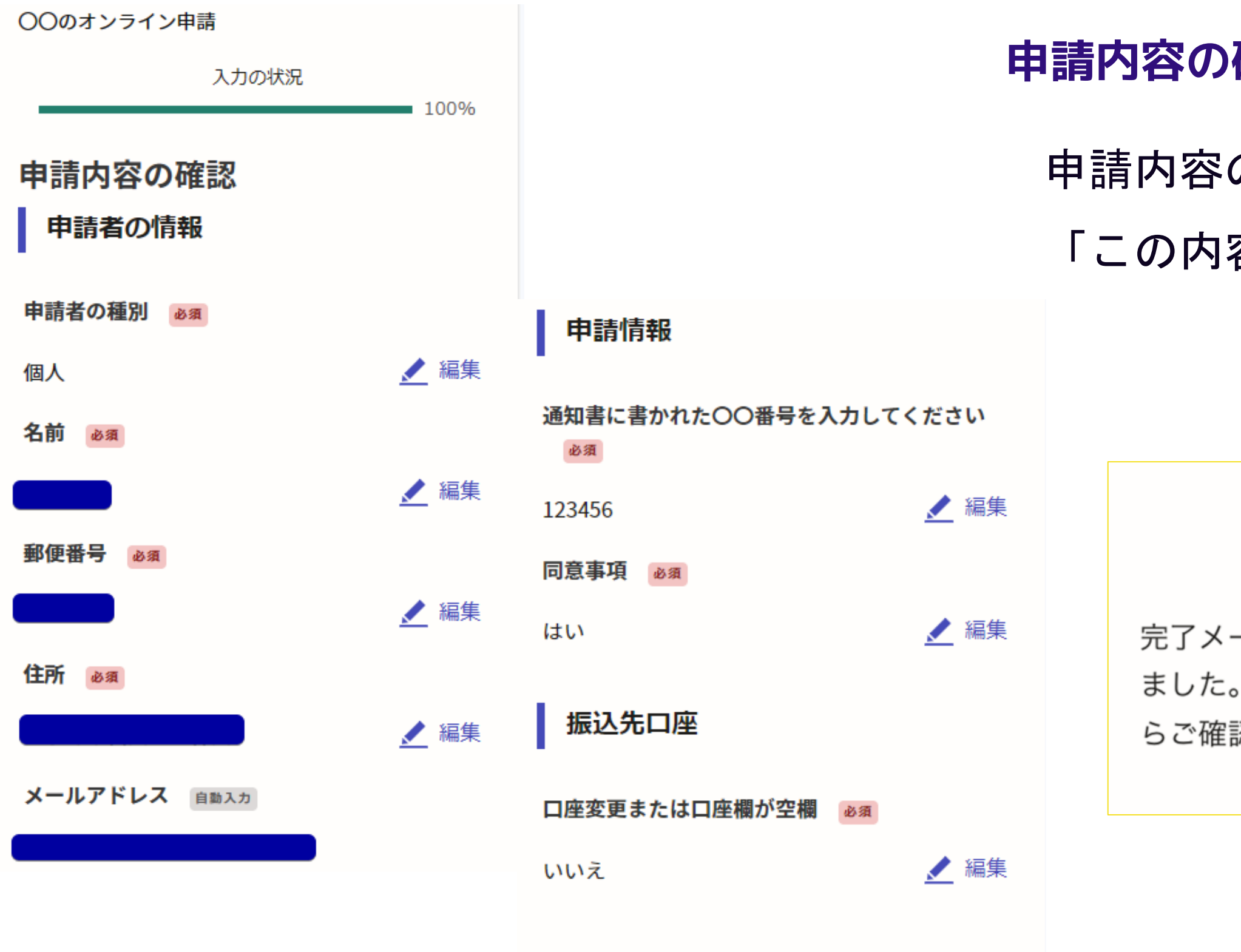

この内容で申請する

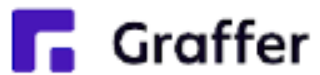

### 申請内容の確認をして申請完了

申請内容の確認をして

「この内容で申請する」を押したら完了です。

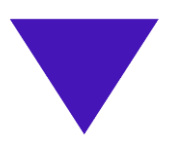

#### 申請が完了しました

完了メールを登録頂いたメールアドレスに送信し ました。また、申請内容は<u>こちら(申請詳細)</u>か らご確認いただけます。